## **TBR GroundPad Manual**

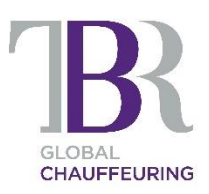

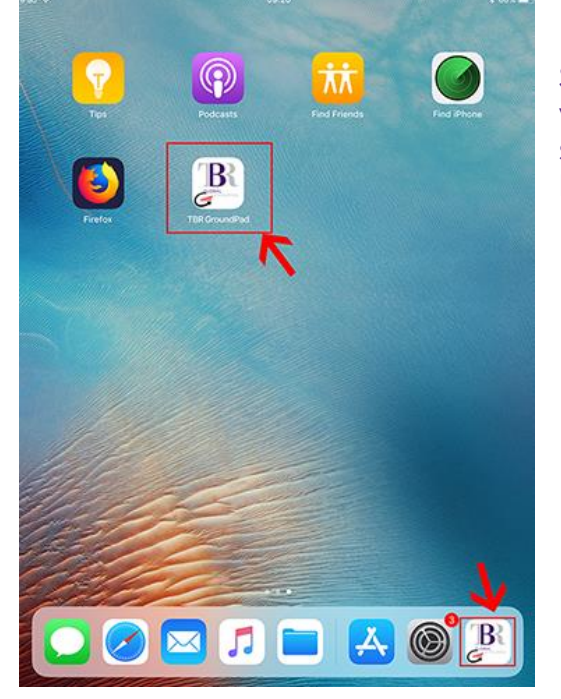

Start the app by locating the GroundPad icon which should be in the dock at the bottom of the screen. If you can't find it, swipe to the left, it might be on another screen.

Once started, the app will ask you to login with your details

- Car Registration e.g. L44TBR
- Mileage e.g. 56210
- Driver ID: \_\_\_\_\_\_
- Driver Pin: \_\_\_\_\_\_

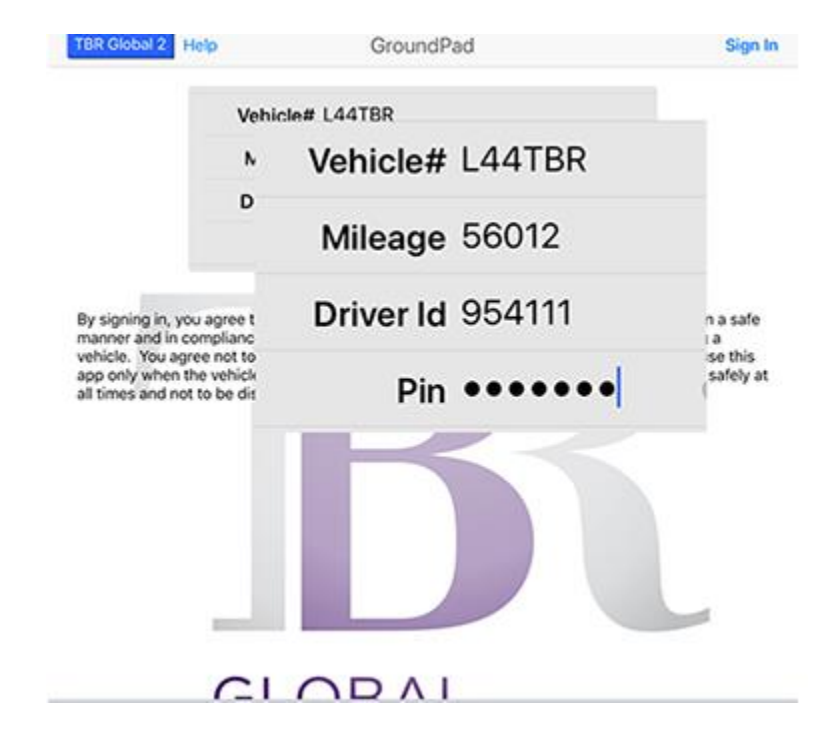

After successful login, you will see CURRENT jobs.

These are LIVE jobs for which you have received the text message. The tabs at the top allow to go to Future Jobs (upcoming jobs) and Archived Jobs (driven). CURRENT jobs are the only jobs you can progress.

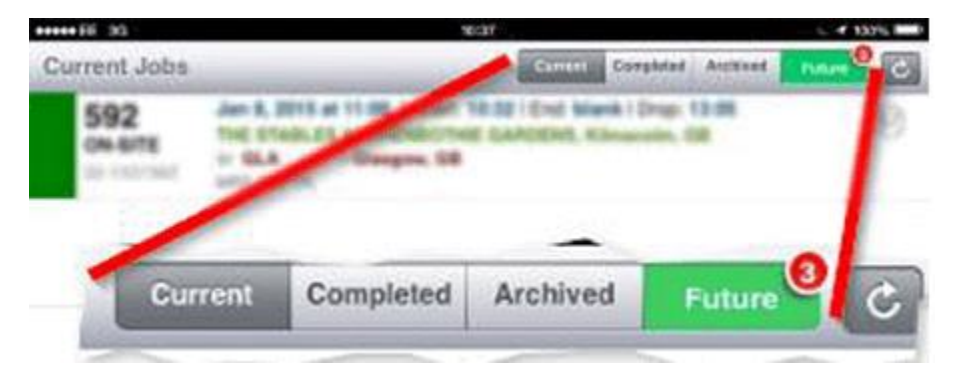

Tap a job to see its details. The job you can see here can be progressed to POB.

|                                                                                                    | Instruction       |
|----------------------------------------------------------------------------------------------------|-------------------|
|                                                                                                    | Institucti        |
| - ON-SITE                                                                                                    |                   |
| Jan 8, 2015 at 11:00 - RES                                                                                                    |                   |
| Job Start: 10:32   Job End: blank   Dropoff: 13:05                                                                                                    |                   |
| MRS GUPTA - Special Instructions                                                                                                    |                   |
| Saloon                                                                                                    |                   |
| Version 2 - Status ON-SITE - ONSITE 10:32<br>A controller will phone you 1 hour before scheduled pick up time t                                                                  | o verify the job. |
| РОВ                                                                                                    |                   |
| Pickup                                                                                                    | Мар               |
| The stratute autoenation contains                                                                                                    |                   |
| Dropoff                                                                                                    |                   |
| Guit- Changes Support                                                                                                    |                   |
| Department of 12:05                                                                                                    |                   |
| Grangers                                                                                                    | Flight Into       |
|                                                                                                    |                   |
| Extra Services, Notes, Instructions, Other                                                                                                    |                   |
| Extra Services, Notes, Instructions, Other<br>Account Notes:                                                                                                    |                   |
| Extra Services, Notes, Instructions, Other<br>Account Notes:<br>Version 2 - Status ON-SITE - ONSITE 10:32<br>A controller will phone you 1 hour before scheduled pick up time to | verify the job.   |